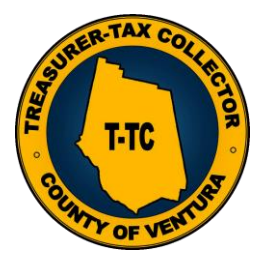

# TREASURER-TAX COLLECTOR VENTURA COUNTY

How to Pay Your Property Tax Online

Via Electronic Check A Step-by-Step Guide

Marilou Tan Assistant Treasurer-Tax Collector

<u>STEP ONE:</u> Proceed to <u>http://prop-tax.countyofventura.org/</u> and search for your property by parcel number or address and click "**SUBMIT SEARCH**" When searching by parcel number do not included dashes.

| Search for Property                                              |                                        |
|------------------------------------------------------------------|----------------------------------------|
| Please do not enter dashes when searching by APN number.         |                                        |
| Search by Assessor's Parcel Number (APN) Assessor Parcel Number* |                                        |
| OR                                                               | *** When searching<br>by address, ONLY |
| Search by Address of Property                                    | input Number and                       |
| Direction Street Type Unit # City                                | Street Name.<br>No Street Type or City |
| * Required field                                                 |                                        |
| Submit Search Clear Form                                         |                                        |

<u>STEP TWO:</u> Place a Check ✓ next to the installment you want to pay. See below.

|                 | Amount Due                     | Location                                                                                                 | Тах Туре  |  |
|-----------------|--------------------------------|----------------------------------------------------------------------------------------------------|-----------|--|
| PA:<br>12/9/20: | 1st Installment:<br>\$5,727.19 | 639 SEEGER AVENUE<br>VENTURA<br>Secured property includes land and<br>improvements attached to the land. | Secured   |  |
| 2nd             | 2nd Installment:<br>\$5,727.19 | Taxable Value Information                                                                                | 2022-2023 |  |
|                 |                                | View Your Tax Bill                                                                                       |           |  |

STEP THREE: After you have selected the installment you want to pay. At the bottom of the page you will click "Add to Cart"

|                     | Amount Due                                                       | Location                                                                                                    | Тах Туре                 |  |
|---------------------|------------------------------------------------------------------|----------------------------------------------------------------------------------------------------|--------------------------|--|
| P/<br>12/9/20<br>2n | 1st Installment:<br>\$5,727.19<br>2nd Installment:<br>\$5,727.19 | 639 SEEGER AVENUE<br>VENTURA<br>Secured property includes land and<br>improvements attached to the land.<br>Taxable Value Information | <b>Secured</b> 2022-2023 |  |
|                     |                                                                  | View Your Tax Bill                                                                                                    |                          |  |

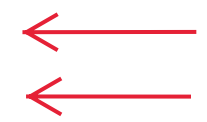

SUE HORGAN TREASURER TAX COLLECTOR STEP FOUR: After you have added the installment(s) you wish to pay. Click "Check Out" to proceed

| х Туре | Location                                                                                                 | Amount Due                     |             |
|--------|----------------------------------------------------------------------------------------------------|--------------------------------|-------------|
| cured  | 639 SEEGER AVENUE<br>VENTURA<br>Secured property includes land and<br>improvements attached to the land. | 1st Installment:<br>\$5,727.19 | P<br>12/9/2 |
| 2-2023 | Taxable Value Information                                                                                | 2nd Installment:<br>\$5,727.19 | 2n          |
|        | View Your Tax Bill                                                                                       |                                |             |

<u>STEP FIVE:</u> Select box next to payment and also click on Check "**Continue**" You will see the charge page that includes the tax payment amount , the electronic check service

fee of \$1.10, and the total. Click Continue again.

| AP<br>Staten       | 'N<br>1ent #          | Address<br>Tax Year        | Installment | t Penalties | Cost Tax D                          | ue Total                                |                                |
|--------------------|-----------------------|----------------------------|-------------|-------------|-------------------------------------|-----------------------------------------|--------------------------------|
| 120-0-1<br>190537( | 61-155 639 SEE<br>)   | GER AVENUE VENTURA<br>2022 | 2           | \$0.00      | \$0.00 \$5,727                      | .19 \$5,727.19                          |                                |
| Discourse          |                       |                            |             | Total       | Si<br>Addition<br>Tax, Penalties ar | ubtotal: \$5<br>nal Fee:<br>d Fees: \$5 | 5,727.19<br>\$0.00<br>5,727.19 |
| Please             | e select your Paymen  | t Method:                  |             |             | Service Fee                         |                                         | 1                              |
|                    | Paym                  | ent Type                   | Service Fee | Minimum     | Amount                              | Total                                   |                                |
| $\rightarrow$      | Check                 |                            | \$1.10      | \$1.10      | \$1.10                              | \$5,728.29                              |                                |
|                    | O Credit Card         |                            | SA 2.75%    | \$1.00      | \$157.50                            | \$5,884.69                              | ]                              |
|                    | ○ Visa Debit Card     | VISA Debit Card            | 1.75%       | \$1.00      | \$100.23                            | \$5,827.42                              | ]                              |
|                    | O Master Debit Card   | Debit Card                 | 1.75%       | \$1.00      | \$100.23                            | \$5,827.42                              | ]                              |
|                    | ***Service fees are c | harged by payment pr       | ocessor.    |             |                                     |                                         |                                |

| APN<br>Statement #       | Address<br>Tax Year               | Installment    | Penalties   | Cost     | Tax Due        | Total         |
|--------------------------|-----------------------------------|----------------|-------------|----------|----------------|---------------|
| 120-0-161-155<br>1905370 | 639 SEEGER AVENUE VENTURA<br>2022 | 2              | \$0.00      | \$0.00   | \$5,727.19     | \$5,727.19    |
|                          |                                   |                |             |          | Subtotal:      | \$5,727.19    |
|                          |                                   |                |             | Add      | itional Fee:   | \$0.00        |
|                          |                                   |                |             | s        | ervice Fee:    | \$1.10        |
|                          |                                   |                | Total Tax,  | Penaltie | s and Fees:    | \$5,728.29    |
|                          |                                   |                |             |          |                |               |
|                          |                                   | Go Back Pay on | another Pro | perty G  | o Back to List | ting Continue |

STEP SIX: Type in your billing information as it appears on your account information.

| WebTax - Billin      | g Information                                                                            |
|----------------------|------------------------------------------------------------------------------------------|
| As it appears on you | ır credit card                                                                           |
| First Name*          |                                                                                          |
| Middle Name          |                                                                                          |
| Last Name*           |                                                                                          |
| Address*             |                                                                                          |
| City*                |                                                                                          |
| State:*              | CA 🗸                                                                                     |
| Zip Code*            |                                                                                          |
| Phone Number*        |                                                                                          |
| Office Phone Number  |                                                                                          |
| Email                |                                                                                          |
| Confirm Email        |                                                                                          |
| **                   | * Required field<br>If you do not provide Email Address a receipt cannot be sent to you. |
|                      | Go Back Continue                                                                         |

## STEP SEVEN: Read and Accept the Official Payments Terms and Conditions.

Make An Electronic Check Payment

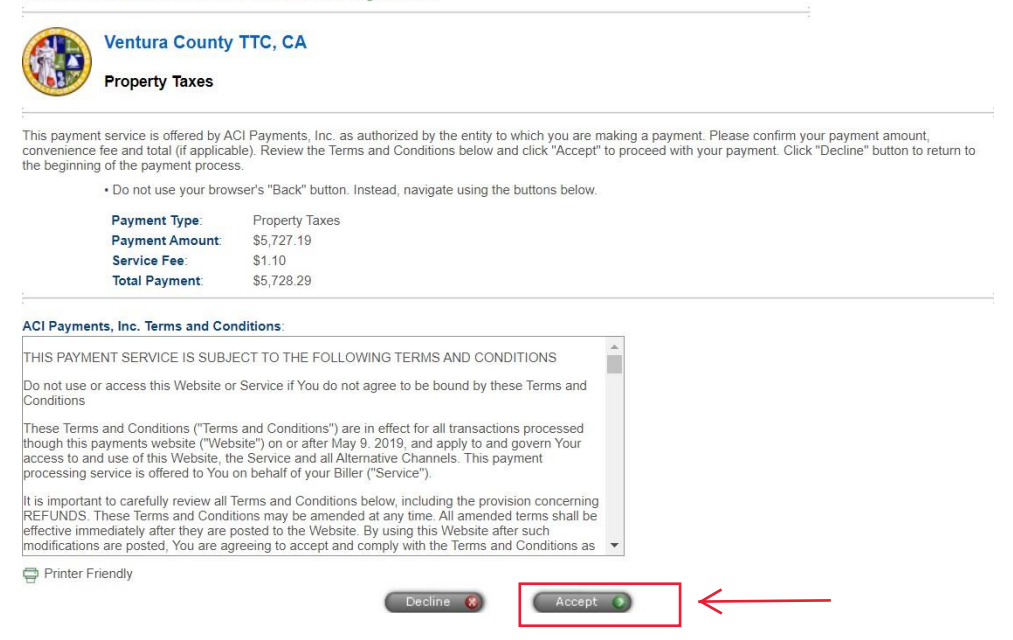

<u>STEP EIGHT:</u> Review your payer information, enter Account Type, enter your Routing Number and Account Number in the "Sample Check". Then enter the information again to confirm Routing Number and Account Number. Confirm you are not a Robot, click "Continue"

|                                 | Property Taxes                                                                                                    | TTC, CA                                                                                                    |                                                                                                    |                                          |
|---------------------------------|----------------------------------------------------------------------------------------------------|----------------------------------------------------------------------------------------------------|----------------------------------------------------------------------------------------------------|------------------------------------------|
| To con                          | tinue this payment, please fill of<br>• Note that the [ * ] fields are<br>• All information is kept confid<br>• You will receive a printable of<br>authorized.<br>• Do not use your browser's *                                                                                                    | sut the form below.<br>required.<br>lential.<br>sigital receipt with a confirmation number and<br>Back" button. Instead, navigate using the but                                                                                                    | i an email confirmation once your ;<br>dons below.                                                                                                    | payment is                               |
| Payer                           | Information                                                                                                    | nolder information.)                                                                                                    |                                                                                                    |                                          |
|                                 | *Country:                                                                                                    | United States                                                                                                    | ~                                                                                                    |                                          |
|                                 | *First Name:                                                                                                    | john                                                                                                    |                                                                                                    |                                          |
|                                 | Middle Name:                                                                                                    |                                                                                                    |                                                                                                    |                                          |
|                                 | *Lasit Name:                                                                                                    | doe                                                                                                    |                                                                                                    |                                          |
|                                 | Suffix: (Jr., Sr. etc.)                                                                                                    |                                                                                                    |                                                                                                    |                                          |
|                                 | *Street Address:                                                                                                    | 1234 a st                                                                                                    |                                                                                                    |                                          |
|                                 | The Mark                                                                                                    | -                                                                                                    |                                                                                                    |                                          |
|                                 | States                                                                                                    |                                                                                                    |                                                                                                    |                                          |
|                                 | Ten Coder                                                                                                    | ipanos                                                                                                    |                                                                                                    |                                          |
|                                 | Use this field for APO, FPO, A                                                                                                    | A, AE or AP codes.1                                                                                                    |                                                                                                    |                                          |
|                                 | *Daytime Phone:                                                                                                    | (805))654 -3744                                                                                                    |                                                                                                    |                                          |
|                                 | E-mail Address:                                                                                                    |                                                                                                    |                                                                                                    |                                          |
|                                 | (Required for an e-mail confirm                                                                                                    | stion and online verification.)                                                                                                    |                                                                                                    |                                          |
|                                 | Re-enter E-mail Address.                                                                                                    | 1                                                                                                    |                                                                                                    |                                          |
| Check                           | Information                                                                                                    |                                                                                                    |                                                                                                    | Select Accour                            |
| (May di                         | fler from the person owing the ta                                                                                                    | <li>k, bill or fee.)</li>                                                                                                    |                                                                                                    |                                          |
|                                 | *Account Type:                                                                                                    | - Select -                                                                                                    | ~                                                                                                    | I ype                                    |
|                                 | the Routing Number<br>exactly as they appe<br>Pay to the<br>order of Ventura                                                                                                    | and Account Number<br>ar on your check<br>County TTC - Property Taxes                                                                                                    | 345<br>                                                                                                    |                                          |
| tor                             | Five thousand sever                                                                                                    | n nundred twenty seven dollars ar                                                                                                    |                                                                                                    |                                          |
| ter                             | Five thousand sever                                                                                                    | n nundred twenty seven dollars ar                                                                                                    |                                                                                                    |                                          |
| ter<br>g &                      | Five thousand sever<br>cents                                                                                                    | ting number:                                                                                                    | number: -                                                                                                    | Routing Numbe                            |
| ter<br>g &<br>nt                | Five thousand sever<br>cents                                                                                                    | ting number:                                                                                                    |                                                                                                    | Routing Numbe                            |
| ter<br>g &<br>nt<br>ar          | Five thousand sever<br>cents                                                                                                    | ting number:                                                                                                    |                                                                                                    | Routing Numbe                            |
| ter<br>g &<br>nt<br>er          | Five thousand sever<br>cents                                                                                                    | ting number:     *Enter your account r       It     *Enter your account r       It     Account Num       before this age     before this age                                                                                                    | iber                                                                                                    | Routing Numbe<br>and Checking<br>Account |
| ter<br>g &<br>nt<br>er          | Five thousand sever<br>cents<br>*Enter your 9 digit rour<br>*Enter your 9 digit rour<br>*Enter your 9 digit rour<br>*Enter your 9 digit rour<br>*Enter your 9 digit rour                                                                                                    | ting number:<br>It defines a symbols of the symbols of the symbols o                                                                                                    | iber<br>ment 1. 4                                                                                                    | Routing Numbe<br>and Checking<br>Account |
| ter<br>g &<br>∩t<br>∋r          | Five thousand sever<br>cents                                                                                                    | ting number:<br>Itimber<br>Account Num<br>before this ay<br>5 5 7 8 9 12 34 5 5 7<br>Durinolitidade your di<br>Connolitidade your di<br>Connolitidade y | there are a subject of the subject of the subject o | Routing Numbe<br>and Checking<br>Account |
| ter<br>g &<br>nt<br>∋r          | Five thousand sever<br>cents<br>"Enter your 9 digit rou<br>"Enter your 9 digit rou<br>"Enter your 9 digit rou<br>"Enter souting Number:                                                                                                    | Image: The seven downs and the seven downs and the seve                                                                                                    | INTERPORTED IN SUSA                                                                                                    | Routing Numbe<br>and Checking<br>Account |
| ter<br>g &<br>nt<br>∋r          | Five thousand sever<br>cents<br>"Enter your 9 digit rou<br>"Enter your 9 digit rou<br>"Enterween t<br>"Be-enter Routing Number:<br>"Re-enter Routing Number:                                                                                                    | Vumber<br>I: 4<br>Number<br>Account Num<br>before this a<br>S & 7 & 9 1: 34 S & 2 34 S & 7<br>Constitutions your defined to an an an an an an an an an an an an an                                                                                                    | Interior and a state of the state of the sta | Routing Numbe<br>and Checking<br>Account |
| ter<br>g &<br>nt<br>er          | Five thousand sever<br>cents<br>"Enter your 9 digit rou<br>"Enter your 9 digit rou<br>"Routing N<br>"Re-enter Routing Number:<br>"Re-enter Routing Number:<br>"Re-enter Account Number:<br>ant Information                                                                                                    | Vumber<br>hase symbols -<br>S & 7 & 9 + 1<br>S & 7 & 9 + 1<br>Account Num<br>before this a<br>S & 7 & 9 + 1<br>C & 0<br>D rotinitude year d<br>Beauty S & 2 & 3 & 5 & 6 ?<br>D rotinitude year d                                                                                                    | number:<br>I • • • • • • • • • • • • • • • • • • •                                                                                                    | Routing Numbe<br>and Checking<br>Account |
| ter<br>g &<br>nt<br>er          | Five thousand sever<br>cents<br>"Enter your 9 digit rou<br>"Enter your 9 digit rou<br>"Enter your 9 digit rou<br>"Routing Number:<br>"Re-enter Routing Number:<br>"Re-enter Account Number:<br>ant Information<br>Payment Type:                                                                                                    | Property Taxes                                                                                                    | humber:<br>1                                                                                                    | Routing Numbe<br>and Checking<br>Account |
| ter<br>g &<br>nt<br>er<br>Payme | Five thousand sever<br>cents<br>"Enter your 9 digit rour<br>"Enter your 9 digit rour<br>"Enter your 9 digit rour<br>"Routing N<br>"Routing Number:<br>"Re-enter Routing Number:<br>"Re-enter Account Number:<br>ant Information<br>Payment Type:<br>Payment Type:<br>Payment Ty                                                                                                    | Vumber<br>Number<br>S 5 7 8 91: 34,5 1 2 34,5 5 7<br>Property Taxes<br>S5,727.19<br>S1,10                                                                                                    | INTERNAL S                                                                                                    | Routing Numbe<br>and Checking<br>Account |
| er<br>g &<br>nt<br>er<br>Payme  | Five thousand sever<br>cents<br>"Enter your 9 digit rou<br>"Enter your 9 digit rou<br>"Enter your 9 digit rou<br>"Enter your 9 digit rou<br>"Routing N<br>"Routing N<br>"R | Property Taxes<br>S5,727.19<br>S5,728.29                                                                                                    | aumber:<br>1 • • • • • • • • • • • • • • • • • • •                                                                                                    | Routing Numbe<br>and Checking<br>Account |
| ter<br>g &<br>nt<br>er          | Five thousand sever<br>cents<br>"Enter your 9 digit rou<br>"Enter your 9 digit rou<br>"Enter your 9 digit                                                                                                    | Property Taxes<br>S5,727.19<br>S5,728.29                                                                                                    | humber:<br>1                                                                                                    | Routing Numbe<br>and Checking<br>Account |
| ter<br>g &<br>nt<br>er<br>Payme | Five thousand sever<br>cents<br>"Enter your 9 digit rou<br>"Enter your 9 digit rou<br>"Enter your 9 digit rou<br>"Re-enter Routing Number:<br>"Re-enter Routing Number:<br>"Re-enter Account Number:<br>at Information<br>Payment Type:<br>Payment Type:<br>Payment Amount:<br>Transaction Fee:<br>Total Payment:<br>9                                                                                                    | Image:       *Enter your account i         Image:       *Enter your account i         Image:       Account Num before this a         SE 7891:       34.5         SE 7891:       34.5         Property Taxes         S5.727.19         S1.10         S5.728.29         Image:         Image: <t< td=""><td>number:<br/>I • • • • • • • • • • • • • • • • • • •</td><td>Routing Numbe<br/>and Checking<br/>Account</td></t<>                                                                                                    | number:<br>I • • • • • • • • • • • • • • • • • • •                                                                                                    | Routing Numbe<br>and Checking<br>Account |

## Make An Electronic Check Payment

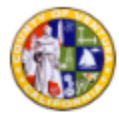

Ventura County TTC, CA

### Property Taxes

Please carefully check the information you have provided below and click "Submit" to authorize payment of the "Total Payment" amount displayed.

- Click the "Edit" button to correct any of the information displayed.
   To preserve confidentiality, only partial bank account information is displayed.
   You will receive a printable digital receipt with a confirmation number and an email confirmation once your payment is
- authorized. Do not use your browser's "Back" button. Instead, navigate using the buttons below.

#### Payer Information

| First Name:           | john             |
|-----------------------|------------------|
| Middle Name:          |                  |
| Last Name:            | doe              |
| Suffix:               |                  |
| Street Address:       | 1234 s a st      |
| Town/City:            | ventura          |
| State:                | CA               |
| Zip Code:             | 93003            |
| Country:              | United States    |
| Daytime Phone Number: | (805) 654 - 3744 |
| E-mail Address:       |                  |

#### Check Information

| Pay to the<br>order of | Ventura Coun   | ty TTC - Pro | perty Taxe  | s S       | 5,727.19 |
|------------------------|----------------|--------------|-------------|-----------|----------|
| Five thousa<br>cents   | and seven hund | dred twenty  | seven dolla | rs and ni | ineteen  |
|                        | 000071704      | ***00        |             |           |          |

| Payment Amount:  | \$5,727.1 | 19                                                                                                    |
|------------------|-----------|----------------------------------------------------------------------------------------------------|
| Transaction Fee: | \$1.10    | Note: A second, non-refundable debit for the transaction fee will be payable to ACI Payments, Inc. and appear as a separate transaction on your bank statement. |
| Total Payment:   | \$5,728.2 | 29                                                                                                    |

By clicking submit, you authorize us to initiate an automated clearing house (ACH) one-time debit in your name to your bank account. The amount of this transaction as noted above will be presented to your bank on or after today for immediate payment.

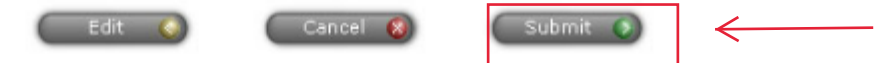

STEP TEN: Confirmation of Payment page.

Print this page for your records. If you have questions please feel free to contact our Public Service Office at (805) 654-3744 during normal business hours. Or email us at helpinghand@ventura.org